Rīgā, 2021. gada 11. augusts

#### Programmatūras SMART Notebook lejupielāde un instalācija

Lai lietotu mācību programmatūras komplektu SMART Learning Suite, nepieciešams lejupielādēt un instalēt SMART Notebook no ražotāja mājaslapas.

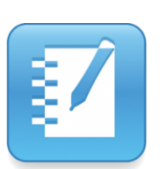

Uzsākot lejupielādi, licences aktivizācijas kods nav nepieciešams.

Lejupielādi veic no ražotāja mājaslapas https://www.smarttech.com. Atverot mājaslapu, jāklikšķina uz Support un tad uz Download SMART Notebook

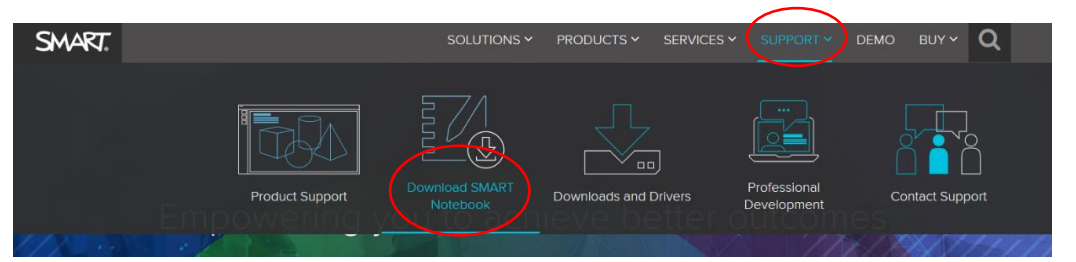

#### Tālāk jāizvēlas SMART Learnin Suite subscription downloads

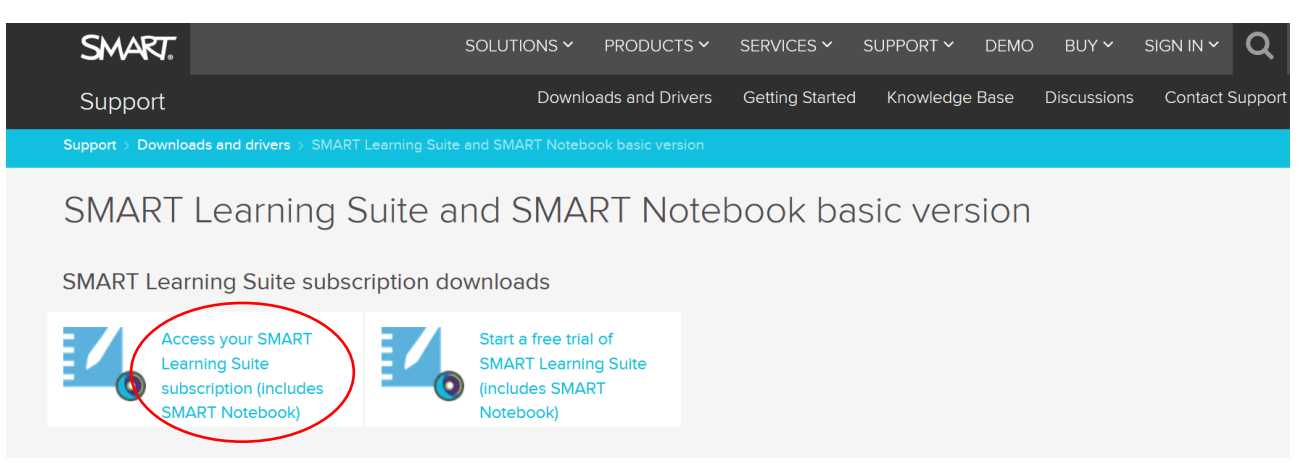

Tad izvēlas Windows, un klikšķina uz pogas Download..., tad saglabā datorā.

|    | SMART.                                                                                                    | SOLUTIONS ~                                                                                                    | PRODUCTS ~                                                                        | SERVICES ~                                                             | SUPPORT - DEMO                                                                     | BUY Y SIGN IN Y                                                         | ۹        |   |
|----|----------------------------------------------------------------------------------------------------|----------------------------------------------------------------------------------------------------|-----------------------------------------------------------------------------------|------------------------------------------------------------------------|------------------------------------------------------------------------------------|-------------------------------------------------------------------------|----------|---|
| [9 | O SMART                                                                                                    |                                                                                                    |                                                                                   |                                                                        | Features                                                                           | EAQs Pricing Try fo                                                     |          |   |
| X  |                                                                                                    | E Contraction                                                                                                  |                                                                                   |                                                                        |                                                                                    | 6 Maria                                                                 |          | 1 |
|    | Your subscription in                                                                                                    | What<br>noludes both a deskt<br>La                                                                             | at's inc<br>top (SMART N<br>earning Suite (                                       | <b>tuded</b><br>otebook®) and<br>Online).                              | an online experien                                                                 | ice (SMART                                                              |          |   |
|    | SMART Noteb<br>Change operating system<br>* * rate:<br>• change of the system<br>Change of the system of the system of the sys | www.(17.MII)                                                                                                   |                                                                                   | (<br>Subscrib-<br>SMART N<br>Onlin<br>First Name<br>Last Name<br>Email | Get training res<br>e to receive helpful<br>Notebook and SMA<br>le to engage stude | SOURCES<br>I tips and tricks for<br>RT Learning Suite<br>ents anywhere. |          |   |
|    | or deployment download files? <u>Click here</u>                                                                                                    |                                                                                                    |                                                                                   | School/Organization                                                    |                                                                                    |                                                                         | Feedback |   |
|    |                                                                                                    | pening smart20-<br>fou have chosen<br><b>m smart20-1v</b><br>which is: ex<br>from: https:<br>Would you like to | 1web.exe<br>to open:<br>web.exe<br>e File (17.1  <br>//download<br>o save this fi | MB)<br>is.smarttech.<br>ie?                                            | com<br>Save File                                                                   | e Cancel                                                                | ×        |   |

Lejupielādes lapas labajā pusē ir norādīts, kādu produktu komplektu iegūst lietotājs (*SMART Learning Suite includes:*). Var noskaidrot prasības datora komplektācijai, kurā tiks instalēta programmatūra *SMART Notebook (System requirements and release notes).* 

### SMART Learning Suite sastāvā ir iekļauti:

- SMART Notebook
- SMART Produktu Draiveri
- SMART Ink
- Lumio by SMART
- Novērtējumi\*
- Uz spēlēm balstītas aktivitātes\*
- Sadarbības darba vietas\*
- Piekļuve no mājām\*
- \* šo iespēju pilnvērtīgai lietošanai jābūt pierakstījušamies

Licences aktivizācijas kodu var ievadīt arī vēlāk un tam nav nepieciešamas administratora tiesības. Par to, kā tas darāms, var izlasīt mūsu mājaslapas <u>http://smartboard.lv/</u> sadaļā *Klientu atbalsts/ Lietotāja rokasgrāmata/<u>Programmatūras licences atjaunināšana</u>.* 

Ja nolemts izmantot 45 dienu izmēģinājuma versiju, tad pēc izmēģinājuma perioda beigām varēs turpināt bez maksas izmantot ierobežotu (sk. 4. lpp.) programmatūras versiju, ja 45 dienu laikā tiks izveidots lietotāja konts (sk. 3. lpp.).

Instalāciju uzsāk ar dubultklikšķi uz lejuplādētā \*.exe faila.

#### Uzmanību! Svarīgi:

- Jāpiekrīt, ka instalācijas gaitā ļaujat veikt izmaiņas savā datorā.
- Atveroties instalācijas vednim, svarīgi piekrist noteikumiem, ieklikšķinot norādītajā kvadrātiņā (*I have read and accept the terms of use*), lai varētu turpināt instalāciju.
- Pēc veiksmīga instalācijas procesa saņemsiet paziņojumu par tā pabeigšanu, ko apstiprināsiet ar klikšķi uz *Finish*.

Jūsu rīcībā būs sākotnēji norādītie produkti:

- programmatūra SMART Notebook, ar tajā iekļautiem nodarbību aktivitāšu veidotāju SMART Activities un novērtējumu programu SMART Assessments,
- digitālās tintes programa SMART Ink,
- SMART ierīču draiveri, kas atbilst uzinstalētajai programmatūrai.

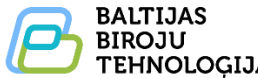

# SMART Notebook lietotāja konts

## Aktivizējot SMART Notebook, izvēļņu joslā būs jauna izvēlne Konts ar iespēju Pierakstīšanās.

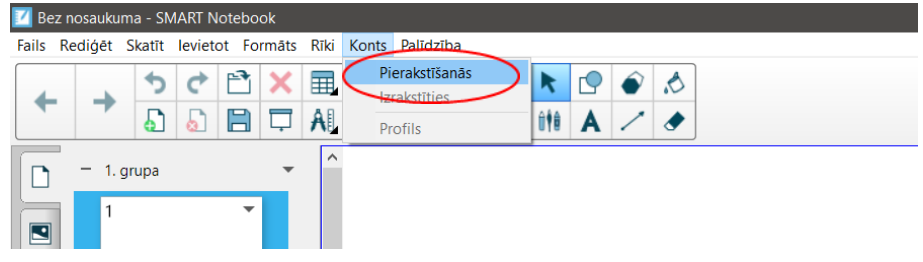

## Izvēloties Pierakstīšanās, tik piedāvāts izveidot lietotāja kontu ar klikšķi uz Izveidot kontu

| 1 |        |        |         |    |  |
|---|--------|--------|---------|----|--|
|   |        | Tálák  |         |    |  |
|   | Jums n | av SMA | RT kont | a? |  |

Kontu var automātiski izveidot, pierakstoties kādā no piedāvātajiem veidiem:

# SMART konts

Pierakstieties ar Google vai Microsoft

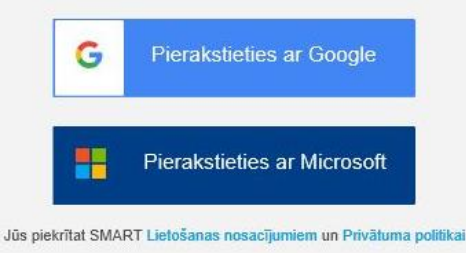

"Pierakstīties ar Google" - nepieciešams eksistējošs e - pasts@gmail.com

"Pierakstīties ar Microsoft" - papildus informācija šeit:

https://www.microsoft.com/lv-lv/account/default.aspx

Ja lietotājs būs reģistrējies, tad pēc izmēģinājuma laika beigām varēs turpināt lietot bez maksas programmatūru ar ierobežotām iespējām. Nopērkot aktivizācijas kodu, būs pieejamas visas programmatūras iespējas. Izveidotais konts ļaus arī sadarboties ar skolēnu mobilajām ierīcēm.

Lai varētu pierakstīties cits lietotājs, nepieciešams izrakstīties klikšķinot uz Konts tad uz Izrakstīties

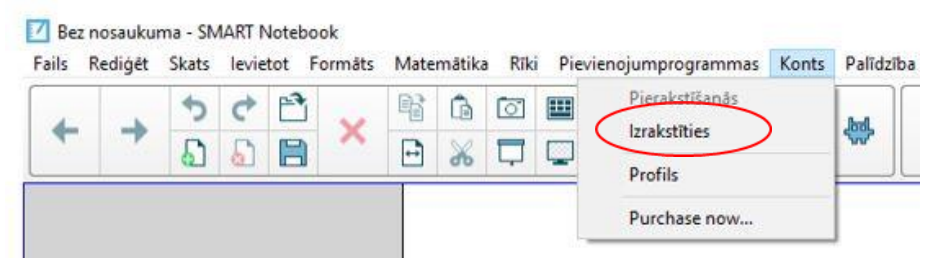

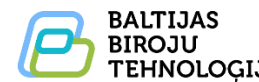

## Ierobežojumi bezmaksas programmatūrai (pēc 45 izmēģinājumu dienu vai 1 gada abonēšanas beigām)

| Funkcijas                                                          | Ierobežojumi                                                                                                    |  |  |  |
|--------------------------------------------------------------------|----------------------------------------------------------------------------------------------------|--|--|--|
| Geogebra                                                           | Tikai esošo aktivitāšu izmantošanai. Nevar veidot jaunas Geogebra aktivitātes.                                                                                                    |  |  |  |
| SMART Blocks                                                       | Tikai esošo aktivitāšu izmantošanai. Nevar veidot jaunas Blocks aktivitātes.                                                                                                    |  |  |  |
| You Tube video ievietošana<br>pa tiešo no tīmekļa<br>Notebook vidē | Tikai esošo video izmantošanai. Nevar meklēt un ievietot jaunus video.<br>Ir iespējams ievietot saiti uz video, ielīmējot to ar CTRL+V.                                                               |  |  |  |
| Attēlu ievietošana pa tiešo<br>no tīmekļa Notebook vidē            | Tikai esošo attēlu skatīšanai un rediģēšanai. Nevar meklēt un ievietot jaunus<br>attēlus pa tiešo no tīmekļa.<br>Ir iespējams ievietot attēlus, ielīmējot ar CTRL+V vai ar izvēlni Ievietot/Attēls    |  |  |  |
| Concept Mapping                                                    | Tikai esošo domu karšu izmantošanai. Nevar veidot jaunas domu kartes.                                                                                                    |  |  |  |
| Lesson Recorder                                                    | Tikai esošo ierakstu atskaņošanai. Nevar veidot jaunus ierakstus.                                                                                                    |  |  |  |
| Activity Builder                                                   | Nevarēs veidot jaunus uzdevumus ar Activity Builder                                                                                                    |  |  |  |
| SMART Assessments un<br>SMART Activities                           | Tikai esošo aktivitāšu izmantošana. Nevar rediģēt esošos vai veidot jaunus<br>uzdevumus un testus Notebook vidē.<br>Bet tas ir iespējams lietojot bezmaksas Lumio by SMART<br>www.suite.smarttech.com |  |  |  |
| Failu kopīgošana                                                   | Nav pieejama pa tiešo no SMART Notebook vides.<br>Bet ir iespējama no Lumio by SMART.                                                                                                    |  |  |  |
| Ekrānu režīmi                                                      | Nav pieejami Duālās lapas displejs un Caurspīdīgs fons režīmi.<br>Režīms Pilns ekrāns ir pieejams.                                                                                                    |  |  |  |
| Atvēršanas dialoga logs                                            | Parādās katru reizi, aktivizējot programmatūru.                                                                                                    |  |  |  |
| Ūdenszīme katrā lapā                                               | Redzama, ja strādā tikai ar datoru, vai pieslēdzas cita ražotāja tāfelei.<br>Pieslēdzoties SMART ierīcei ūdenszīme pazūd.                                                                             |  |  |  |
| Kapp add-on                                                        | Nav pieejams (aktuāls tiem lietotājiem, kuriem ir SMART Kapp IQ displejs).                                                                                                    |  |  |  |
| Maestro                                                            | Nav pieejams (aktuāls tiem lietotājiem, kuriem ir IPad planšetes).                                                                                                    |  |  |  |

Visas pārējās SMART Notebook iespējas strādās bez ierobežojumiem

#### Turpmāk SMART Notebook darbību var raksturot šādā veidā:

|                                                                              | Lietotājs nav pierakstījies                                                                                                    | Lietotājs ir pierakstījies                                                                    |
|------------------------------------------------------------------------------|----------------------------------------------------------------------------------------------------|-----------------------------------------------------------------------------------------------|
| Nav nopirkts<br>aktivizācijas kods un<br>izmēģinājuma periods<br>ir beidzies | SMART Notebook nedarbojas                                                                                                    | SMART Notebook darbojas<br>ar ierobežojumiem, kuri<br>aprakstīti iepriekšējā<br>punkta tabulā |
| Ir nopirkts<br>aktivizācijas kods vai<br>ir izmēģinājuma<br>periods          | SMART Notebook ir pieejamas gandrīz visas<br>iespējas, taču <u>nav iespējama</u> :<br>SMART lab aktvitāšu nosūtīšana uz mobilajām<br>ierīcēm (līdz ar to nemanīga aktivitāšu koda<br>lietošana);<br>SMART response izmantošana;<br>Aktivitāšu <i>"Izplatiet to!"</i> un <i>"Monstru<br/>viktorīna"</i> izmantošana;<br>Failu kopīgošana, izmantojot URL. | Pilna pieeja visām<br>programmatūras <i>SMART</i><br><i>Notebook</i> iespējām                 |